インストールと移行

iPlanet Web Server, Enterprise Edition

Version 6.0

816-2141-01 2001 年 5 月 Copyright © 2001, Sun Microsystems, Inc. All rights reserved. 継承部分については Copyright © 2001, Netscape Communications Corporation Inc.

Sun、Sun Microsystems、iPlanet、iPlanet のロゴマークは、米国およびその他の国における米国 Sun Microsystems, Inc.(以下、米国 Sun Microsystems 社とします)の商標もしくは登録商標です。

iPlanet および iPlanet のロゴマークは Sun | Netscape Alliance の商標です。

サンのロゴマークおよび Solaris は、米国 Sun Microsystems 社の登録商標です。

Netscape および Netscape の N のロゴマークは、米国およびその他の国における Netscape Communications Corporation 社の登録商標です。その他の Netscape のロゴマーク、製品名、およびサービス名もまた、米国の Netscape Communications Corporation の商標であり、その他の国においても登録されている可能性があります。

本製品には Apache Software Foundation (http://www.apache.org/) で開発されたソフトウェアが含まれています。 Copyright © 1999, The Apache Software Foundation. All rights reserved.

本製品にはカリフォルニア大学バークレイ校およびその貢献者によって開発されたソフトウェアが含まれています。 Copyright © 1990, 1993, 1994, The Regents of the University California. All rights reserved.

本書で参照されている製品やサービスに関しては、該当する会社または組織に直接お問い合わせください。

Federal Acquisitions: Commercial Software-Government Users Subject to Standard License Terms and Conditions.

本書で説明されている製品は著作権法により保護されており、その使用、複製、頒布および逆コンパイルを制限するラ イセンスのもとにおいて頒布されます。

Sun | Netscape Alliance の書面による事前の許可なく、本製品および関連する文書のいかなる部分も、いかなる方法に よっても複製することが禁じられます。

本書は、「現状のまま」をベースとして提供され、商品性、特定目的への適合性または第三者の権利の非侵害の黙示の 保証を含みそれに限定されない、明示的であるか黙示的であるかを問わない、なんらの保証も行われないものとします。

本製品が、外国為替および外国貿易管理法(外為法)に定められる戦略物資等(貨物または役務)に該当する場合、本 製品を輸出または日本国外へ持ち出す際には、サン・マイクロシステムズ株式会社の事前の書面による承諾を得ること のほか、外為法および関連法規に基づく輸出手続き、また場合によっては、米国商務省または米国所轄官庁の許可を得 ることが必要です。

原典: iPlanet Web Server, Enterprise Edition Installation and Migration Guide

Part No: 816-1380-01

© 2001 by Sun Microsystems, Inc.

目 次

| このマニュアルについて    | 7 |
|----------------|---|
| お読みになる前に       | 7 |
| 内容の紹介          | 8 |
| 表記上の規則         | 8 |
| オンラインマニュアルについて | 9 |
| オンラインヘルプの使用方法  | 9 |
| 関連情報について       | 9 |

| 第1章 iPlanet Web Server, Enterprise Edition のインストールの前にの前に | 11 |
|----------------------------------------------------------|----|
| サポートするプラットフォーム                                           | 12 |
| 必須パッチ                                                    | 12 |
| ハードウェアおよびソフトウェア要件                                        | 13 |
| UNIX/Linux                                               | 13 |
| Windows NT                                               | 14 |
| その他の技術的要件                                                | 14 |
| サーバ用 DNS エイリアスの作成                                        | 15 |
| サーバの UNIX および Linux ユーザアカウント                             | 15 |
| サーバの Windows NT ユーザアカウント                                 | 16 |
| 一意のポート番号の選択                                              | 17 |
| インストールの概要                                                | 18 |
| Netscape Communicator のインストール                            | 19 |
| UNIX または Linux への Communicator のインストール                   | 19 |
| Windows NT への Communicator のインストール                       | 19 |
| iPlanet Directory Server のインストール                         | 20 |
| iPlanet Console のインストール                                  | 21 |
| Java Developer's Kit のインストール                             | 22 |
| iPlanet Console から iPlanet Web Server へのアクセス             | 23 |
|                                                          |    |

| 第2章 iPlanet Web Server, Enterprise Edition の UNIX へのインストール | 25 |
|------------------------------------------------------------|----|
| UNIX プラットフォームへのインストール                                      | 25 |

| 適正なユーザでのログイン                                        | 25 |
|-----------------------------------------------------|----|
| ファイルの展開                                             | 26 |
| iPlanet Web Server, Enterprise Edition CD からのインストール | 26 |
| ダウンロードしたサーバのインストール                                  | 27 |
| セットアッププログラムの実行                                      | 28 |
| 標準またはカスタムインストール                                     | 28 |
| 高速インストール                                            | 32 |
| 複数のマシンへのインストール                                      | 35 |
| テンプレートインストールの使用                                     | 35 |
| サイレントインストールの使用                                      | 39 |
| UNIX でのアンインストールの実行                                  | 41 |
|                                                     |    |

| 第3章 iPlanet Web Server, Enterprise Edition の Windows NT への インストール | 43 |
|-------------------------------------------------------------------|----|
| Windows NT へのインストール                                               | 43 |
| ファイルの解凍                                                           | 44 |
| iPlanet Web Server, Enterprise Edition CD からインストールする              | 44 |
| ダウンロードしたサーバをインストールする                                              | 44 |
| setup.exe の実行                                                     | 44 |
| サイレントインストールの使用                                                    | 49 |
| Windows NT でのアンインストールの実行                                          | 52 |

| 第 4 章 Web サーバの移行                   | <br>55 |
|------------------------------------|--------|
| iPlanet Web Server 6.0 の変更点        | <br>56 |
| 構成ファイル                             | <br>56 |
| Java 構成ファイル                        | <br>56 |
| JSP (Java Server Pages)            | <br>57 |
| Java Servlet                       | <br>57 |
| シンプルセッションマネージャ                     | <br>57 |
| 仮想サーバ                              | <br>58 |
| 使用されなくなった機能                        | <br>58 |
| 使用されなくなった obj.conf 指令              | <br>59 |
| 開始スクリプトおよび停止スクリプト                  | <br>59 |
| 構成ファイル中のシンボリックリンク (UNIX および Linux) | <br>59 |
| 設定値およびデータの移行                       | <br>59 |
| サーバ移行ページ                           | <br>60 |
| Administration Server の移行          | <br>61 |
| ユーザおよびグループ情報の移行                    | <br>61 |
| 仮想サーバの移行                           | <br>61 |
| ACL の移行                            | <br>62 |
| 証明書の移行                             | <br>62 |
| 検索コレクションの移行                        | <br>62 |
| 検索パターンファイルの移行                      | <br>62 |

| ア  | プリケーションの移行<br>NSAPI アプリケーションの移行<br>Java サーブレットの移行<br>サーバサイド Java アプレット (HttpApplet) | <br>63<br>63<br>63<br>64 |
|----|-------------------------------------------------------------------------------------|--------------------------|
| 索引 |                                                                                     | <br>65                   |

## このマニュアルについて

このマニュアルでは、iPlanet<sup>™</sup> Web Server, Enterprise Edition 6.0 のインストール方法 および以前のバージョンの iPlanet Web Server から本バージョンへの移行方法につい て説明します。

この章は、次の節から構成されています。

- お読みになる前に
- 内容の紹介
- 表記上の規則
- オンラインマニュアルについて
- オンラインヘルプの使用方法
- 関連情報について

## お読みになる前に

このマニュアルは、サーバ管理者を対象としており、以下のことに関する一般的な知 識を持っていることを前提とします。

- インターネットおよび WWW (World Wide Web)
- iPlanet Web Server アーキテクチャ (iPlanet Web Server の『管理者ガイド』を参照)

## 内容の紹介

このマニュアルでは、iPlanet Web Server をシステムにインストールするために必要な 情報について説明します。このマニュアルでは、以前のバージョンの iPlanet Web Server がインストール済みの場合のデータの移行方法についても説明します。

| 操作内容                                                            | 該当する章                                                           |
|-----------------------------------------------------------------|-----------------------------------------------------------------|
| サーバのインストール前に実行すべき操作<br>(サーバの動作に必要な他の製品のインス<br>トールなどを含む)について理解する | iPlanet Web Server, Enterprise Edition の<br>インストールの前に           |
| UNIX 上にサーバをインストールおよびア<br>ンインストールする具体的な手順を理解す<br>る               | iPlanet Web Server, Enterprise Edition の<br>UNIX へのインストール       |
| NT 上にサーバをインストールおよびアン<br>インストールする具体的な手順を理解する                     | iPlanet Web Server, Enterprise Edition の<br>Windows NT へのインストール |
| iPlanet Web Server 4.x からデータおよびア<br>プリケーションを移行する                | Web サーバの移行                                                      |
| このマニュアルに含まれる情報を検索する                                             | 索引                                                              |

## 表記上の規則

このマニュアルでは、次の規則に従って表記されています。

- このマニュアルの中で iPlanet Web Server について説明している場合、Enterprise Edition を指します。
- クーリエ (Courier) フォントは、サンプルコードおよびコード一覧、API および 言語要素 (メソッド名やプロパティ名など)、ファイル名、パス名、ディレクトリ 名、HTML タグ、および画面に入力するすべてのテキストを示す場合に使用され ます。
- 斜体 (Italic) フォントは、コード内では、実際の値に置き換えられるプレースホル ダパラメータを表します。斜体フォントは、マニュアル名、強調、特定の文字(例 :「Tで始まる名前を入力します。」)や単語(例:「すべての製品名に server とい う単語が含まれます。」)を強調する場合にも使用されます。
- スラッシュ (/) は、パスのディレクトリの区切りとして使用されます。(Windows NTでは、スラッシュとバックスラッシュの両方が使用されています。)
- 「ディレクトリ」は、UNIX 環境でのディレクトリを表すと同時に Windows 環境 での「フォルダ」を指します。

## オンラインマニュアルについて

iPlanet Web Server の『インストールガイド』のオンラインマニュアル (PDF 形式および HTML 形式)も入手可能です。次の URL からファイルを表示できます。

http://docs.iplanet.com/docs/manuals/enterprise.html

このマニュアルに記載されている情報は、iPlanet Web Server のヘルプシステムにも含まれています。詳細は、「オンラインヘルプの使用方法」を参照してください。

## オンラインヘルプの使用方法

iPlanet Web Server を使用中、iPlanet Web Server ウィンドウの「Help」をクリックす ると、Web ブラウザウィンドウが開いて、ウィンドウ内のすべてのユーザインタフェー スの説明が表示されます。さらに、ヘルプドキュメントの他の部分、またはドキュメン トセット全体を参照することもできます。インストールプログラムにはオンラインヘル プは存在しませんが、移行画面の中にはヘルプを表示できるものがあります。

## 関連情報について

iPlanet Web Server には、このマニュアルのほかに、管理者向けの補足情報や、エンド ユーザおよび開発者向けのドキュメントが含まれています。これらのドキュメントは、 オンラインヘルプシステムから参照できます。オンラインヘルプを表示するには、 「DocHome」ボタンをクリックしてください。

また、すべてのドキュメントをオンラインで表示することも可能です。iPlanet Web Server ドキュメントはすべて、次の URL から参照できます。

http://docs.iplanet.com/docs/manuals/enterprise.html

利用できる iPlanet Web Server, Enterprise Edition のドキュメントを以下に示します。

- 『管理者ガイド』
- 『プログラマーズガイド』
- 『NSAPI プログラマーズガイド』
- 『サーブレットに関するプログラマーズガイド』
- リリースノート

関連情報について

## iPlanet Web Server, Enterprise Edition の インストールの前に

次のセクションでは、iPlanet Web Server, Enterprise Edition をインストールする前に 知っておく必要のある情報について説明します。

この章では、次の項目について説明します。

- サポートするプラットフォーム
- 必須パッチ
- ハードウェアおよびソフトウェア要件
- その他の技術的要件
- インストールの概要
- Netscape Communicator のインストール
- iPlanet Directory Server のインストール
- iPlanet Console のインストール
- Java Developer's Kit のインストール

## サポートするプラットフォーム

iPlanet Web Server, Enterprise Edition は、次のプラットフォームで動作します。

| <b>表 1-1</b> サポー | トするプラッ | トフォーム |
|------------------|--------|-------|
|------------------|--------|-------|

| オペレーティングシステム                                               | アーキテクチャ       | 必須メモリー               | 必須ディスク容量    |
|------------------------------------------------------------|---------------|----------------------|-------------|
| Hewlett-Packard HP-UX 11.0<br>(11.0 64 はバイナリ互換でのサ<br>ポート ) | PA-RISC       | 64M バイト<br>以上        | 110M バイト以上  |
| IBM AIX 4.3.3                                              | Power PC      | <b>64M</b> バイト<br>以上 | 110M バイト以上  |
| Sun Solaris 2.6; Solaris 8                                 | Ultra SPARC   | 64M バイト<br>以上        | 110M バイト 以上 |
| Microsoft Windows NT バージョ<br>ン 4.0 (Service Pack 6a を適用 )  | Intel Pentium | 64M バイト<br>以上        | 110M バイト以上  |
| Red Hat Linux 6.2 (kernel 2.2.14、<br>glibc 2.1.2)          | x86           | 64M バイト<br>以上        | 110M バイト 以上 |
| Compaq Tru64 UNIX 5.0a (5.1 は<br>バイナリ互換でのサポート *)           | Alpha         | 64M バイト<br>以上        | 110M バイト以上  |
| *iPlanet による配布およびサポート<br>は行われません。Compaq により<br>提供されます。     |               |                      |             |

## 必須パッチ

適用する必要のあるパッチおよびサービスパックに関する最新情報は、 http://docs.iplanet.com/docs/manuals/enterprise.htmlのリリースノート を参照してください。

## ハードウェアおよびソフトウェア要件

使用するコンピュータには、前述の UNIX、Linux、または Windows NT オペレーティ ングシステムの各メモリーおよびディスク容量要件に加え、次のハードウェアおよびソ フトウェアも必要です。

### **UNIX/Linux**

- システムに搭載した RAM と同容量以上のスワップ領域 (RAM の 2 倍を推奨)。 Linux の場合、256M バイトのスワップ領域が必要です。
- Netscape Communicator 4.72 以降、または Microsoft Internet Explorer 5.0 以降
- ブラウザで、Java および cookie を有効にする必要があります。
- Internet Explorer をご使用の場合、アクセスするたびにページの新規バージョンを 確認するように設定してください。設定するには、まず「ツール」メニューの「イ ンターネットオプション」を選択します。「全般」タブの「インターネットー時ファ イル」セクション内の「設定」をクリックします。「保存しているページの新しい バージョンの確認」ラベルの下の、「ページを表示するごとに確認する」ラジオボ タンをクリックします。
- iPlanet Web Server の適切な実行権限を保持する UNIX ユーザおよびグループ。このユーザは、Administration Server を実行するユーザとは異なります。この目的には、しばしばユーザ nobody およびグループ nobody が使用されますが、特定のユーザおよびグループを作成することもできます。
- 未コンパイルの Java Server Pages (JSP) を使用する場合、Java 2 Software Development Kit (SDK) をインストールする必要があります。Java 2 Software Development Kit (SDK) は、Java 開発キット (JDK) としても知られています。 iPlanet Web Server の動作に必要な JDK のバージョンを次に示します。
  - Solaris: JDK 1.2.2\_07
  - o Linux: JDK 1.2.2
  - HP-UX: JDK 1.2.2\_07
  - o AIX: JDK 1.2.2
  - o Tru64: JDK 1.2.2-8

### Windows NT

- システム上で iPlanet Web Server のインスタンスを複数実行する場合、サーバイン スタンスごとにさらに 16M バイトの RAM が必要になります。
- システムに搭載した RAM と同容量以上のページング領域 (RAM の 2 倍を推奨)。
- ログファイル用に 30M バイトの空きディスク領域 (1日に約 300,000 アクセス)。
- Netscape Communicator 4.72 以降、または Microsoft Internet Explorer 5.0 以降。
- Internet Explorer をご使用の場合、アクセスするたびにページの新規バージョンを 確認するように設定してください。設定するには、まず「ツール」メニューの「イ ンターネットオプション」を選択します。「全般」タブの「インターネットー時ファ イル」セクション内の「設定」をクリックします。「保存しているページの新しい バージョンの確認」ラベルの下の、「ページを表示するごとに確認する」ラジオボ タンをクリックします。
- ブラウザで、Java および cookie を有効にする必要があります。
- iPlanet Web Server のインストール時にホスト名を使用する場合、DNS サーバ内 で、使用するサーバのエントリに対応する DNS を適正に構成する必要があります。
- マシンの静的 IP アドレス。
- 未コンパイルの Java Server Pages (JSP) を使用する場合、Java 2 Software Development Kit (SDK) をインストールする必要があります。Java 2 Software Development Kit (SDK) は、Java 開発キット (JDK) としても知られています。 Windows NT 用 iPlanet Web Server の動作には、JDK 1.2.2 が必要です。詳細は、 「Java Developer's Kit のインストール」を参照してください。

## その他の技術的要件

iPlanet Web Server のインストールに必要なハードウェアおよびソフトウェアの準備 ができたら、次の要件を満たしていることを確認してください。

- 使用するサーバコンピュータのホスト名および IP アドレスを知っていること。
- サーバが DNS エイリアスを保持すること。サーバの DNS エイリアスの作成方法 について詳細は、15ページの「サーバ用 DNS エイリアスの作成」を参照してくだ さい。
- サーバが、UNIX、Linux、または NT のユーザアカウントを保持すること。詳細は、15ページの「サーバの UNIX および Linux ユーザアカウント」または16ページの「サーバの Windows NT ユーザアカウント」を参照してください。
- Administration Server 用および iPlanet Web Server サーバインスタンス用の2つのポート番号を保持すること。サーバ用のポート番号選択方法の詳細は、17ページの「一意のポート番号の選択」を参照してください。

### サーバ用 DNS エイリアスの作成

サーバがネットワーク内の特定のマシンで稼動する場合、ユーザまたはシステム管理者 は、実際のサーバマシンを指し示す DNS CNAME レコードまたはエイリアスを設定す る必要があります。サーバマシンの実ホスト名または IP アドレスは、後で変更できま す。その際、サーバマシンを示す URL を変更する必要はありません。

たとえば、サーバ名を my\_server.my\_company.com とした場合、www.my\_company.com というエイリアスを使用できます。この場合、サーバ上のドキュメントを指す URL には、my\_server の代わりに常に www エイリアスが使用されます。

**注** DNS 名の最初には、数字ではなく、文字を指定する必要があります。

### サーバの UNIX および Linux ユーザアカウント

iPlanet Web Server は、インストール時に指定した UNIX または Linux ユーザアカウン トを使用して起動します。サーバの子プロセスはすべて、このアカウントを所有者とし て作成されます。サーバの UNIX または Linux ユーザアカウントには、システムリソー スへのアクセスを制限するのが最善です。このアカウントは、構成ファイルの読み取り 権限および logs ディレクトリへの書き込み権限を必要とします。セキュリティ上の理 由から、このユーザアカウントにはある種の構成ファイルへの書き込み権限を付与すべ きではありません。ただし、アクセス制御ファイルなど、グループ書き込み権限を付与 する必要のあるファイルも存在します。

iPlanet Web Server 専用のユーザアカウントを作成していない場合、ユーザ名 nobody でアカウントを使用できますが、ユーザ nobody に iPlanet Web Server の実行権限を付 与することが望ましくない場合もあります。さらに、ユーザ nobody が使用できないシ ステムも存在します。システムによっては、ユーザ nobody にユーザ ID として -2 が割 り当てられます。ユーザ ID が 0 より小さいと、インストール時にエラーが発生します。 nobody の uid が存在する場合、/etc/passwd ファイルを調べて、値が 0 より大きい ことを確認してください。

**注** サーバ専用のアカウントを使用することを、強くお勧めします。

Administration Server は、インストールされたすべてのサーバの構成ファイルへの書 き込み権限を持つユーザアカウントでも実行可能です。ただし、Administration Server ユーザは 1024 より小さいポート番号のサーバを起動および停止可能であるため、 Administration Server を root で実行する方が簡単です (1024 より大きいポート番号 は、どのユーザでも起動できます)。

iPlanet Web Server の実行に使用するユーザ (nobody であることが多い) を、 Administration Server の実行に使用するユーザ (root であることが多い)と同じグ ループにする必要があります。

**注** サーバユーザを変更する場合、/tmpディレクトリ内に作成された /tmp/lock.\*ファイルをすべて削除してください。

### サーバの Windows NT ユーザアカウント

iPlanet Web Server 用の Windows NT ユーザアカウントを作成する必要があります。こ のユーザアカウントは、システムリソースへのアクセスが制限されており、権限の与え られていないシステムユーザアカウント(システムへのアクセスが限定されたアクセ ス権限を持つユーザ)で実行されます。サーバの起動は、このユーザアカウントで実行 されます。サーバが使用するサーバ拡張モジュールはすべて、このユーザアカウントを 所有者として作成されます。

インストール時には、作成したユーザアカウントではなく、LocalSystemアカウント がサーバにより使用されます。サーバの起動および実行後は、作成したユーザアカウン トを使用する必要があります。インストール処理後に、サーバのユーザアカウントを変 更できます。別のコンピュータ上のファイルにアクセスする権限を持つように、ユーザ アカウントを設定できます。これにより、サーバは、別のコンピュータからマウントし たファイルを提供できるようになります。

さらに、作成するサーバ用ユーザアカウントを、すべての iPlanet サーバのユーザを含むグループに所属させる必要があります。こうすることにより、複数のサーバで共有ファイルへのアクセスが可能になります。

**注** サーバ専用のアカウントを使用することを、強くお勧めします。

### 一意のポート番号の選択

複数のポート番号 (Administration Server 用に1つ、iPlanet Web Server の各インスタンス用に1つ) が必要です。Administration Server は iPlanet Web Server の特別なインスタンスで、iPlanet Web Server の管理に使用されます。この Administration Server は、iPlanet Console に同梱される Netscape Administration Server とは異なります。

標準的な Web サーバのポート番号は 80、標準的な SSL 対応の Web サーバのポート番号は 443 ですが、iPlanet Web Server はインストール時に任意のポートを設定できます。デフォルトポート (ポート 80) 以外のポートを使用する場合、ホームページへのアクセスに使用される URL が変更されます。たとえば、使用するコンピュータが www.siroe.comで、ポート 9753 を選択した場合、サーバの URL は、http://www.siroe.com:9753/ になります。

Administration Server のポート番号を無作為に設定することにより、第三者の サーバへの侵入を難しくできます。サーバの構成時に、Administration Server の ポート番号を使用します。たとえば、サーバが mozilla.comの場合、サーバの URL は http://www.mozilla.com:2634/のようになります。

選択するポートが使用中でないことを確認してください。UNIX および Linux システム では、サーバマシンの /etc/services ファイルを調べれば、割り当てようとしている ポート番号が、別のサービス用に予約されているかどうかを確認できます。別のサービ スが使用中のポートを選択すると、別のポートを選択するよう促すメッセージが、イン ストールプログラムにより表示されます。

**!** UNIX または Linux を使用していて、1024 より小さいサーバポート番号を 選択した場合には、root でログインしてサーバを起動する必要がありま す。サーバをポートにバインドした後で、root ユーザアカウントから、指 定したユーザアカウントへ変更されます。1024 より大きいポート番号を選 択した場合には、root ユーザでなくてもサーバを起動できます。

## インストールの概要

iPlanet Web Server は、次の iPlanet の Web サイトからダウンロードしてインストール できます。

http://www.iplanet.com/downloads/download

iPlanet Web Server CD からインストールすることもできます。この CD には、iPlanet Web Server, Enterprise Edition 6.0 と Netscape Communicator 4.72 の両方のインス トールプログラムが収録されています。さらに、iPlanet Web Server ソフトウェアには、 iPlanet Directory Server が別 CD として同梱されています。

iPlanet Web Server をインストールする際、次の基本手順に従ってください。

 iPlanet Web Server 4.x がインストール済みで、iPlanet Web Server 6.0 への移行を 計画している場合、iPlanet Web Server 4.x を停止し、すべてのファイルをサーバ ルートにバックアップします。

iPlanet Web Server 6.0 は、別のディレクトリにインストールする必要があります。 たとえば、以前のバージョンの Web サーバが C:\netscape\server4 にインス トールされている場合には、iPlanet Web Server 6.0 を C:\iplanet\servers に インストールします。

Windows NT では、サーバのインストール時に Winnt/System32 に追加された ファイルおよびレジストリのコピーを保存しておくことが望ましい場合もありま す。レジストリの保存方法の詳細は、オペレーティングシステムのマニュアルを 参照してください。

- 2. Communicator 4.72 以降または Internet Explorer 5.0 以降がインストールされてい ない場合には、いずれかをインストールします。
- 3. アクセス制御用のユーザおよびグループを使用する予定で、かつ iPlanet Directory Server がインストールされていない場合には、iPlanet Web Server ソフトウェアに 含まれる Directory Server CD からインストールを行います。iPlanet Directory Server をインストールする場合は、iPlanet Console もインストールします。

警告 iPlanet Web Server 6.0 と iPlanet Directory Server 5.0 を同じディレクトリに インストールすることはできません。iPlanet Directory Server 5.0 を Web サーバと同じマシンにインストールする場合、iPlanet Web Server 6.0 とは 異なるディレクトリにインストールする必要があります。

4. iPlanet Web Server をインストールおよび構成します。

## Netscape Communicator のインストール

サーバの管理には Netscape Communicator などの Web ブラウザを必要とするため、 iPlanet Web Server をインストールする前に、Communicator または別のブラウザをマ シンにインストールする必要があります。

### UNIX または Linux への Communicator のイン ストール

Netscape Communicator をインストールする場合、http://home.netscape.com からソフトウェアをダウンロードするか、次の手順に従って CD からインストールします。

CD-ROM ドライブに iPlanet Web Server CD-ROM を挿入し、コンピュータで使用する UNIX または Linux オペレーティングシステムのディレクトリに移動します。

たとえば、Solaris システムを使用している場合、cd solaris と入力します。

- 2. iPlanet Web Server CD の comm472 ディレクトリに移動します。
- **3.** comm472.tar ファイルを iPlanet Web Server CD からローカルディスク上の一時 ディレクトリにコピーします。
- ローカルディスク上の一時ディレクトリに移動し、tar -xvf comm472.tarと入 力して、comm472.tarファイルを展開します。
- 5. コマンド行に ./setup と入力して、Communicator のインストールを開始しま す。
- 6. 画面に表示される指示に従います。

### Windows NT への Communicator のインストール

Netscape Communicator をインストールする場合、http://home.netscape.com からソフトウェアをダウンロードするか、次の手順に従って CD からインストールします。

- 1. CD-ROM ドライブに iPlanet Web Server CD-ROM を挿入し、ntx86 フォルダを ダブルクリックします。
- 2. comm472 フォルダをダブルクリックします。
- 3. setup.exe をダブルクリックします。

4. 画面に表示される指示に従います。

## iPlanet Directory Server のインストール

iPlanet Web Server で (アクセス制御用などの) ユーザおよびグループを使用する場合、 iPlanet Web Server をインストールする前に iPlanet Directory Server をインストール するか、既存の LDAP サーバを使用する必要があります。

#### Planet Web Server 6.0 と iPlanet Directory Server 5.0 を同じディレクトリに インストールすることはできません。iPlanet Directory Server 5.0 を Web サーバと同じマシンにインストールする場合、iPlanet Web Server 6.0 とは 異なるディレクトリにインストールする必要があります。

Directory Server の詳細は、http://www.iplanet.com/ を参照してください。

iPlanet Directory Server のインストール方法の詳細は、Directory Server のマニュアル を参照してください。iPlanet Directory Server を CD からインストールする場合、 iPlanet Directory Server の『インストールガイド』が添付されています。マニュアル は、次の URL にアクセスしてオンラインで参照することも可能です。

http://docs.iplanet.com/docs/manuals/directory.html

iPlanet Directory Server 5.0 は、Linux 上での動作をサポートしていません。
 Linux 上で動作する iPlanet Web Server で Directory Server を使用する場合、以前のバージョンの Directory Server を使用するか、UNIX または NTの稼動する別のマシンに iPlanet Directory Server 5.0 をインストールし、その Directory Server に接続するよう Web サーバを構成してください。詳細は、iPlanet Web Server の『管理者ガイド』を参照してください。

| 次の操作を行なった場合、iPlanet Directory Server および iPlanet Web |
|------------------------------------------------------|
| Server を1つの Windows NT マシンにインストールできます。               |

- インストール時にインストールするライブラリのバージョンを尋ねられたら、常に最新のリリースを選択します。
- いずれかの製品をアンインストールする場合、アンインストールプロ グラム (uninst.exe) のコピーを作成してからアンインストールを実 行します。これは、アンインストール処理により、このプログラムが 削除されてしまうためです。また、Directory Server をアンインストー ルする場合、その前に iPlanet Web Server をアンインストールしておく 必要があります。
- iPlanet Web Server 6.0 と iPlanet Directory Server 5.0 は、別のディレクトリにインストールする必要があります。

 iPlanet Web Server にバンドルされる Directory Server のライセンスは限 定されたもので、iPlanet Web Server で購入したサポート契約は、ライセ ンスにより許可される Directory Server の使用範囲に限定されます。

## iPlanet Console のインストール

注

iPlanet Directory Server をインストールする場合は、iPlanet Console もインストールします。iPlanet Console を使用して、Directory Server を管理します。iPlanet Web Server のインストール後にスクリプトを実行すると、iPlanet Console から iPlanet Web Server にアクセスすることも可能になります。詳細は、「iPlanet Console から iPlanet Web Server へのアクセス」を参照してください。

警告 iPlanet Web Server 6.0 と iPlanet Directory Server 5.0 を同じディレクトリに インストールすることはできません。iPlanet Directory Server 5.0 を Web サーバと同じマシンにインストールする場合、iPlanet Web Server 6.0 とは 異なるディレクトリにインストールする必要があります。

iPlanet Directory Server を使用しない場合、iPlanet Console や iPlanet Directory Server をインストールする必要はありません。

## Java Developer's Kit のインストール

コンパイルされていない JSP を使用する場合、Java Developer's Kit (JDK) をインストー ルする必要があります。Java Developer's Kit は、Java 2 Software Development Kit (SDK) という名称でも知られています。サーブレットおよびコンパイル済みの JSP を使 用する場合、iPlanet Web Server に付属の JRE のみ必要です。

プラットフォームにより、使用する JDK のバージョンが異なります。必要なバージョン番号の詳細は、「ハードウェアおよびソフトウェア要件」を参照してください。

JDK を以下の場所からダウンロードします。

• Sun Solaris:

http://java.sun.com/products/j2se/

• HP-UX:

http://www.hp.com/go/java

• IBM AIX:

http://www.ibm.com/java/jdk/download/index.html

• Compaq Tru64:

http://www.compaq.com/java

• Windows NT:

http://java.sun.com/products/j2se/

• Linux:

http://www.blackdown.org

iPlanet Web Server のインストール前に JDK をインストールしておくと、iPlanet Web Server のインストール時に JDK のパスを指定できます。また、iPlanet Web Server の インストール後に JDK をインストールすることも可能です。

インストール後に、iPlanet Web Server で使用する JRE または JDK を変更できます。 Administration Server の「Global Settings」タブから、「Configure JRE/JDK Paths」ペー ジを使用します。このページでは、JRE/JDK へのパスを変更することもできます。

## iPlanet Console から iPlanet Web Server へのア クセス

iPlanet Console から iPlanet Web Server へのアクセスを可能にしたい場合、iPlanet Web Server および iPlanet Console のインストール後に installMCC スクリプトを実行します。installMCC は perl スクリプトで、*server\_root*/bin/https/bin に格納されています。

このスクリプトを実行するには、次の手順を実行します。

- 1. installMCC を *server\_root*/bin/https/bin ディレクトリから iPlanet Directory Server マシンの *directory\_server\_root*/shared/bin にコピーします。
- 2. entserv60.jarおよびentserv60\_en.jarファイルを、server\_root/bin/https/jar から directory\_server\_root/java/jars にコピーします。
- 3. 次の構文を使用して、コマンドプロンプトで installMCC スクリプトを実行しま す。

perl installMCC -root server\_root -host hostname -port web\_admin\_port
-ldaphost hostname -ldapport ldap\_port -basedn basedn -binddn binddn
-bindpwd bind\_password

例を示します。

perl installMCC -root /usr/iplanet/servers -host austen.red.iplanet.com -port 8888 -ldaphost siroe.red.iplanet.com -ldapport 389 -basedn red.iplanet.com -binddn "cn=Directory Manager" -bindpwd password

 UNIX または Linux を使用している場合、iPlanet Directory Server のサーバルート に移動して、./startconsole を実行します。Windows NT を使用している場合、 「スタート」メニューの「iPlanet Console」を選択します。

このスクリプトを実行すると、iPlanet Console のウィンドウに iPlanet Web Server が 表示されます。iPlanet Console 内のアイコンをダブルクリックすると、Web ブラウザ が起動して「iPlanet Web Server Administration Server」ページが表示されます。

**注** \$PATH または Path で Netscape ブラウザを指定する必要があります。指 定しない場合は、iPlanet Console から iPlanet Web Server Administrator を 呼び出すことはできません。 iPlanet Console から iPlanet Web Server へのアクセス

## iPlanet Web Server, Enterprise Edition の UNIX へのインストール

この章では、UNIX システムに iPlanet Web Server をインストールする方法を説明しま す。次のセクションが含まれます。

- UNIX プラットフォームへのインストール
- 複数のマシンへのインストール
- UNIX でのアンインストールの実行

## UNIX プラットフォームへのインストール

このセクションでは、iPlanet Web Server を UNIX プラットフォームにインストールす る方法について説明します。

警告 バージョン 6.0 のサーバは、以前のバージョンの Web サーバ用サーバルー トディレクトリとは異なるサーバルートディレクトリにインストールする 必要があります。

### 適正なユーザでのログイン

次の条件を満たしていない場合、iPlanet Web Server のインストール前には root でロ グインする必要があります。

- iPlanet Web Server を 1024 より大きいポートにインストールする。
- サーバのインストール位置(サーバのルートディレクトリ)が、root 以外でログインした場合でも書き込み可能である。

高速インストール (Express Installation) を使用しない。

これらの条件を満たしている場合、root ではなく、Administration Server が使用する ユーザアカウントでログインできます。上記の条件を満たしている場合でも、root で ログインできます。

### ファイルの展開

iPlanet Web Server ファイルを取得して展開するには、次の手順を実行します。

#### iPlanet Web Server, Enterprise Edition CD からのインストール

- 1. iPlanet Web Server, Enterprise Edition CD をドライブに挿入します。
- 2. CD-ROM のディレクトリに移動します。

cd /cdrom

3. CD 上で、使用する UNIX オペレーティングシステム名のディレクトリに移動しま す。

cd solaris

4. インストールディレクトリに移動します。

cd entprise

5. tar ファイルを、CD からホームディレクトリまたは一時ディレクトリにコピーし ます。

cp ee60sol.tar /tmp/iwsinstall

 
 ファイルを展開すると、展開先のディレクトリのアクセス権が変更され て、アプリケーションからの書き込みができなくなります。この問題を避けるには、アクセス権を変更可能なディレクトリでファイルを展開してく ださい。たとえば、/tmpの代わりに、/tmpのサブディレクトリ (/tmp/iwsinstall など)を使用します。

ファイルのコピーには、時間が少しかかる場合があります。

- ファイルをコピーした UNIX マシンのディレクトリに移動します。
   cd /tmp/iwsinstall
- tar -xvf filename.tar と入力して、ファイルを展開します。
   tar -xvf ee60sol.tar

このコマンドにより、サーバファイルが展開され、一時ディレクトリ構造がカレン トディレクトリに作成されます。ファイルの展開には、時間が少しかかる場合があ ります。ファイルの展開により、WebServer ディレクトリ、および LICENSE.txt、 README.txt、setup、setup.inf、installWrapper、template.inf ファイル が作成されます。

#### ダウンロードしたサーバのインストール

- http://www.iplanet.com/downloads/downloadからファイルをダウンロードし、一時ディレクトリに保存します。
- 2. ファイルをコピーした UNIX マシンのディレクトリに移動します。

cd /tmp/iwsinstall

3. gunzip filename.tar.gz と入力して、.gz ファイルを展開します。ファイル名は、次の形式になります。

ee60platform.tar.gz

例を示します。

ee60sol.tar.gz.

4. tar -xvf filename.tar と入力して、解凍したファイルを展開します。

このコマンドにより、サーバファイルが展開され、一時ディレクトリ構造がカレン トディレクトリに作成されます。ファイルの展開には、時間が少しかかる場合があ ります。ファイルの展開により、WebServer ディレクトリ、および LICENSE.txt、 README.txt、setup、setup.inf、installWrapper、template.inf ファイル が作成されます。

ファイルを展開すると、展開先のディレクトリのアクセス権が変更されて、アプリケーションからの書き込みができなくなります。この問題を避けるには、アクセス権を変更可能なディレクトリでファイルを展開してください。たとえば、/tmpの代わりに、/tmpのサブディレクトリ(/tmp/iwsinstall など)を使用します。

### セットアッププログラムの実行

セットアッププログラムを実行して、iPlanet Web Server をインストールします。

インストール処理では、高速インストール (Express Installation)、標準インストール (Typical Installation)、カスタムインストール (Custom Installation) のいずれかを選択 できます。通常は、標準インストール (Typical Installation) またはカスタムインストー ル (Custom Installation) を選択してください (この2つは同等です)。標準インストー ル (Typical Installation) またはカスタムインストール (Custom Installation) を選択する と、コンポーネントのインストールおよび設定をより柔軟に行えます。

ユーザが初心者であるか、製品の評価目的で使用する場合には、高速インストール (Express Installation)を選択してください。高速インストール (Express Installation) で は、ポート番号やインストールするコンポーネントがあらかじめ設定されています。

インストーラを実行する際、次のコマンドを使用できます。

- 括弧で指定されたデフォルト設定(「All」など)を受け入れる場合、Enter キーを 押します。
- CTRL+Bキーを押すと、前の画面に戻ります(すべての画面でこのキーシーケンス が有効なわけではありません)。
- CTRL+C キーを押すと、インストールプログラムを中止します。
- 複数の項目を選択する場合、数字をコンマで区切って入力します(例、1,2,3)。
- **注** 高速インストールの場合、root でログインしてセットアッププログラム を起動する必要があります。

#### 標準またはカスタムインストール

通常は、標準またはカスタムインストールを選択してください。

セットアッププログラムを実行するには、次の手順に従います。

- 1. ファイルを展開したディレクトリに移動します(ファイルを展開したディレクト リにまだ移動していない場合)。
- 2. ./setup と入力して、サーバのインストールを開始します。

root ユーザ(スーパーユーザ)でログインしていないか、十分な書き込み権限を 持っていない場合、エラーメッセージが表示されます。

開始画面が表示されます。

3. Enter キーを押して、インストールを続行します。

- ソフトウェア使用許諾契約を受け入れる場合は「Yes」を、受け入れない場合は 「No」を入力します。ライセンス条項を確認していない場合は、インストールを中 止して、setup プログラムと同じディレクトリにある LICENSE.txt ファイルをお 読みください。
- 5. 「Typical Installation」または「Custom Installation」を選択します。

Enter キーを押します。

 サーバルートディレクトリを入力するか、デフォルトディレクトリ (/usr/iplanet/servers)を受け入れます。

このディレクトリに、サーバファイルおよびディレクトリ構造がインストールされます。

このディレクトリへの書き込み権限を持つユーザ(例、ディレクトリ所有者)でサーバを実行する必要があります。

7. すべてのコンポーネントを選択します。

Enter キーを押します。

8. インストールする iPlanet Web Server のサブコンポーネントを選択します。

ここでインストールしなかったサブコンポーネントを後で使用する必要が生じた 場合、インストーラを再度実行して、必要なサブコンポーネントだけをインストー ルできます。ただし、インストールしたサブコンポーネントを個別にアンインス トールすることはできません。

デフォルトでは、すべてのサブコンポーネントがインストールされます。

iPlanet Web Server 4.x からの移行時にサブコンポーネントをインストールする場合、4.x でインストールしたすべてのサブコンポーネントをインストールする必要があります。そうしないと、移行が適切に行われないために、正常に動作しない場合があります。サブコンポーネントを追加してインストールすることもできます。

インストールが可能なサブコンポーネントについては、以下を参照してください。

警告 iPlanet Web Server を初めてインストールする場合、Server Core および Java Support サブコンポーネントをインストールする必要があります。後からサ ブコンポーネントを追加してインストールする場合、Core サブコンポーネ ントを再インストールする必要はありません。

Server Core: Administration Server および iPlanet Web Server の最初のインスタンスをインストールします。

Java Runtime Environment: Administration Server を使用する場合、および Java と サーブレットのサポートを使用する場合には、Java Runtime Environment (JRE) ま たは Java Developer's Kit (JDK) がインストール済みである必要があります。Java Developer's Kit は、Java 2 Software Development Kit (SDK) とも呼ばれます。提供 された JRE をインストールすることも、JDK を独自に使用することもできます。詳 細は、「Java Developer's Kit のインストール」を参照してください。

警告 HP-UX を使用している場合、Java をインストールしなくても、JRE をイン ストールするか、JDK/SDK を独自に使用する必要があります。このいずれ も存在しない場合、HP-UX iPlanet Web Server は稼動しません。

Java Support: Administration Server を使用する場合、および Java とサーブレット を使用する場合には、このサブコンポーネントをインストールします。

iPlanet Web Server の Java サポートを利用するには、JRE または JDK/SDK も必要です。iPlanet Web Server に付属の JRE (前のサブコンポーネントを参照)または JDK/SDK をインストールします。

Search and Indexing Support: サーバに関するドキュメントの内容および属性を検 索する場合、このサブコンポーネントをインストールします。サーバ管理者は、 ユーザ用にテキスト検索インタフェースをカスタマイズできます。

SNMP Support: SNMP を使用してサーバを監視する場合、このサブコンポーネントをインストールします。

- 9. マシン名を入力するか、デフォルトを受け入れます。
- **10.** iPlanet Web Server のデフォルトインスタンスを実行するときに使用する UNIX ユーザおよびグループ名を入力します。

デフォルトのユーザおよびグループは、nobody です。SNMP を使用する場合は、 ユーザ名を root にする必要があります。

注 HP-UX では、nobody の UID は -2 になります。このプラットフォームで サーバを nobody で実行する必要がある場合、nobody の UID を、UID の 最大値より小さい、一意の正の値に変更してください。

- **11.** Administration Server の実行時に使用する UNIX ユーザ名を入力します。 たいていの場合、このユーザは root です。
- 12. 認証に使用する Administration Server のユーザ名およびパスワードを入力します。 パスワードを2度入力するよう求められます。

Administration Server のポート番号を入力するか、デフォルトポート (8888) を受け入れます。

Administration Server のポート番号は、覚えておいてください。

使用が制限されないように、1024 より大きいポート番号を選択してください。 Administration Server に 1024 より小さいポート番号を使用すると、root でログ インしない限り、サーバを起動できなくなります。すでに使用中のポートは、選択 しないでください。

iPlanet Web Server Administration Server は、他の iPlanet サーバに同梱される iPlanet Console や Administration Server とは異なります。

ポートに関する詳細は、「一意のポート番号の選択」を参照してください。

 iPlanet Web Server のポート番号を入力します。デフォルトは 80 です。このポート には、Administration Server ポートとは異なるポート番号を指定してください。 root でインストールしていない場合には、ポートを規定の範囲 (1024 ~ 65535) に する必要があります。root でインストールしている場合は、1024 より小さいポー ト番号を使用できます。

デフォルトポート(ポート80)以外のポートを使用する場合、ホームページへのアクセスに使用するURLが変更されます。たとえば、使用するコンピュータがwww.iplanet.comで、ポート9753を選択した場合、サーバのURLは、http://www.iplanet.com:9753/になります。

ポートに関する詳細は、「一意のポート番号の選択」を参照してください。

- サーバのコンテンツファイル(サーバにアクセスするユーザに提供するイメージ、 HTMLドキュメントおよびデータ)を格納するルートディレクトリを入力します。 デフォルトは、server\_root/docsです。
- **16.** JDK を独自に使用する場合、「Yes」と入力します。

Java サポートをインストールする場合、JRE または JDK が必要です。提供された JRE サブコンポーネントをインストールすることも、システムにインストール済み の JDK を使用することもできます。詳細は、「Java Developer's Kit のインストー ル」を参照してください。

 Java サポートをインストールし、かつ提供された JRE をインストールしないか、独 自の JDK を使用することにした場合、JDK をインストールしたディレクトリへの 絶対パスを入力します。

指定したディレクトリに JDK があらかじめ存在している必要があります。

JDK ライブラリおよびクラスが、JDK ディレクトリ内のデフォルトディレクトリ (/jre/lib および /lib) に格納されている場合、JDK LIBPATH および JDK CLASSPATH のプロンプトで Enter キーを押します。ライブラリおよびクラスが システム内の異なる場所に格納されている場合、そのパス名を入力します。大半の システムでは、これらのプロンプトでパス名を入力する必要はありません。

- 18. インストールプログラムによる iPlanet Web Server コンポーネントの抽出および インストールが完了したら、Enter キーを押します。
- サーバルートディレクトリ(例、/usr/iplanet/servers)内のhttps-admserv ディレクトリに移動し、/start と入力して Administration Server を起動します。 サーバルートディレクトリで ./startconsole と入力することもできます。

startconsole により、Administration Server およびブラウザが起動して、 Administration Server の管理ページが表示されます。

20. iPlanet Web Server を構成する場合、次の URL を使用します。 http://server\_name:administration\_port

例を示します。http://www.iplanet.com:8888

管理ユーザ名およびパスワードを入力します。

これで、使用する iPlanet Web Server を構成可能になりました。詳細は、iPlanet Web Server の『管理者ガイド』を参照してください。

#### 高速インストール

ユーザが初心者であるか、製品の評価目的で使用する場合には、高速インストールを選 択してください。高速インストールでは、ポート番号やインストールするコンポーネン トがあらかじめ設定されています。

次の表に、高速インストールでの既定値を示します。既定値とは異なる値を設定する場 合は、標準またはカスタムインストールを使用してください。

| 表 2-1 高速イ | ンス | トールの設定 |
|-----------|----|--------|
|-----------|----|--------|

| インストール設定             | 値                                       |
|----------------------|-----------------------------------------|
| 管理ポート                | 8888                                    |
| 管理URL                | http://machine name:administration port |
| HTTP ポート番号           | 80                                      |
| ドキュメントのルートディレクト<br>リ | server_root/docs                        |
| サーバを実行する UNIX ユーザ    | root                                    |
| LDAP ユーザおよびグループ      | 使用しない                                   |
| JDK                  | なし                                      |
| JRE                  | iPlanet Web Server に付属のデフォルト JRE        |
| サブコンポーネント            | デフォルトサブコンポーネントをすべてインストー<br>ル            |

インストール後に、LDAP ユーザおよびグループや JDK を使用できるようにサーバを 構成することができます。これらの変更方法の詳細は、iPlanet Web Server の『管理者 ガイド』を参照してください。

#### **警告** 高速インストールを実行するには、root でログインする必要があります。

setup を実行するには、次の手順を実行します。

- ファイルを展開したディレクトリに移動します(ファイルを展開したディレクト リにまだ移動していない場合)。
- 2. ./setup と入力して、サーバのインストールを開始します。

開始画面が表示されます。

- 3. Enter キーを押して、インストールを続行します。
- ソフトウェアのライセンス条項を受け入れる場合は「Yes」を、受け入れない場合 は「No」を入力します。ライセンス条項を確認していない場合は、インストールを 中止して、setup プログラムと同じディレクトリにある LICENSE.txt ファイルを お読みください。
- 5. 「Express Installation」を選択して Enter キーを押します。
- サーバルートディレクトリを入力するか、デフォルトディレクトリ (/usr/iplanet/servers)を受け入れます。

このディレクトリに、サーバファイルおよびディレクトリ構造がインストールされ ます。root は、このディレクトリへの書き込み権限を持っている必要があります。

7. すべてのコンポーネントを選択します。

Enter キーを押します。

8. iPlanet Web Server のデフォルトインスタンスを実行するときに、使用する UNIX ユーザおよびグループ名を入力します。

高速インストールの場合、このユーザは root でなければなりません。グループに は、root が所属するグループを指定する必要があります。

9. Administration Server の実行時に使用する UNIX ユーザ名を入力します。

たいていの場合、このユーザは root です。

**10.** 認証に使用する Administration Server のユーザ名およびパスワードを入力しま す。パスワードを2度入力するよう求められます。

iPlanet Directory Server を使用する場合、Administration Server のユーザが Directory Server 内に存在すること、ユーザおよびグループ管理タスクを実行する ために Directory Server へのアクセス権限を持っていることを確認してください。

- 11. インストールプログラムによる iPlanet Web Server コンポーネントの抽出および インストールが完了したら、Enter キーを押します。
- サーバルートディレクトリ(例、/usr/iplanet/servers)内のhttps-adminserv ディレクトリに移動し、/startと入力して Administration Server を起動します。 サーバルートディレクトリで ./startconsole と入力することもできます。

startconsole により、Administration Server およびブラウザが起動して、 Administration Server の管理ページが表示されます。

**13.** iPlanet Web Server を構成する場合、次の URL を使用します。 http://server\_name:administration\_port

例を示します。http://www.iplanet.com:8888

管理ユーザ名およびパスワードを入力します。

これで、使用する iPlanet Web Server を構成可能になりました。詳細は、iPlanet Web Server の『管理者ガイド』を参照してください。

## 複数のマシンへのインストール

複数のマシンに iPlanet Web Server, Enterprise Edition をインストールする場合、テン プレートインストールとサイレントインストールの2つの方法があります。

テンプレートインストールでは、インストールプログラムをローカルマシンから実行します。インストールは、複数のリモートマシンで同時に実行されます。メッセージは表示されません。

サイレントインストールでは、最初にローカルマシンに Web サーバをインストールす る必要があります。次に、リモートマシンに合わせてインストールの結果生成されたロ グファイル install.inf を編集します。サイレントインストールでは、リモートイン スタンスを個別にインストールする必要があります。

このセクションでは、両方のインストール方法を説明します。

- テンプレートインストールの使用
- サイレントインストールの使用

### テンプレートインストールの使用

テンプレートインストールを使用するには、template.inf と呼ばれるテンプレート ファイルに、各リモートマシン用のインストール設定を入力します。次にそのテンプ レートを使用して、ローカルマシンの単一セッションから複数のマシンに Web サーバ をインストールします。

template.inf ファイルは、セットアッププログラムと同じディレクトリ内にあります。

テンプレートインストールを行うには、次の手順を実行します。

 ローカルマシンの /.rhosts ファイルに、Web サーバをインストールする各リ モートマシン用のエントリを、次の書式で作成します。

remote\_machine\_name username

たとえば、リモートマシンが ドメイン dogs の host1 であり、root でログイン する場合、次の情報を入力します。

host1.dogs.com root

2. ローカルマシンの /etc/hosts.equiv ファイルに、Web サーバをインストールす る各リモートマシン用のエントリを、次の書式で作成します。

*remote\_machine\_name* 

たとえば、リモートマシン名が ドメイン dogs の host1 である場合、次の情報を 入力します。 host1.dogs.com

3. Web サーバをインストールする各リモートマシンの /.rhosts ファイルに、ロー カルマシンのエントリを、次の書式で作成します。

*local\_machine\_name username* 

たとえば、ローカルマシン名が ドメイン dogs の chewbacca であり、root でログ インする場合、次の情報を入力します。

chewbacca.dogs.com root

4. Web サーバをインストールする各リモートマシンの /etc/hosts.equiv ファイ ルに、ローカルマシンのエントリを、次の書式で作成します。

local\_machine\_name

たとえば、ローカルマシン名が ドメイン dogs の chewbacca である場合、次の情報を入力します。

chewbacca.dogs.com

ローカルマシンで、サーバルートへのリンクを持つセットアップディレクトリを作成します。

ln -s server\_root/ setup-directory

- 6. setupの存在するディレクトリへ移動します。
- 7. template.inf ファイルを開きます。
- 8. インストール設定を入力します。
  - o HostNames: Web サーバをインストールするホスト名。コンマで区切って指定しま す。

host1, host2, host3

o Components: インストールするコンポーネント。コンマで区切って指定します。

Nescore, jre, snmp

コンポーネントリストの詳細は、「標準またはカスタムインストール」の手順 8を参照してください。

SetUpLocation: テンプレートファイルにより使用されるセットアッププログラムの場所。

/user/iplanet/downloads

ホストごとに、次の情報を入力します。

- o [hostname]: テンプレートを使用して Web サーバがインストールされるマシン名。
- InstallType: 実行するインストールタイプ。高速インストールの場合は [1]、標準インストールの場合は [2]、カスタムインストールの場合は [3] のいずれかの番号を指定します。

- SuiteSpotUserID: iPlanet Web Server のデフォルトインスタンス実行時に使用されるユーザ ID。
- SuiteSpotGroup: iPlanet Web Server のデフォルトインスタンスを実行するユーザ が所属するグループ。
- o ServerRoot: サーバのインストール先ディレクトリ。

/usr/iplanet/servers

 JRE\_DIR: iPlanet Web Server に付属の JRE をインストールする場合のインストー ル先ディレクトリ。

/usr/iplanet/servers/bin/https/jre

o HttpDocRoot: iPlanet Web Server インスタンスのドキュメントルート。

/usr/iplanet/servers/docs

コアサーバの場合、次の情報を入力します。

- Reinstall: このバージョンの iPlanet Web Server を再インストールする場合、True を入力します。それ以外の場合、False を入力します。
- o AdminPort: Administration Server のポート番号を入力します。
- HttpPort: iPlanet Web Server のデフォルトインスタンスのポート。
- AdminSysUser: Administration Server 実行時に使用されるユーザ ID。ユーザが Directory Server 内に存在すること、および Directory Server を使用してユーザお よびグループ管理タスクを実行するためのアクセス権限を持っている必要があり ます(例、root)。
- AdminName: Administration Server 管理画面へのアクセスに使用されるユーザ名 (例、admin)。
- AdminPassword: Administration Server 管理画面へのアクセスに使用されるパス ワード(例、admin)。
- 9. コマンドプロンプトで次のコマンドを入力して、インストールラッパーを実行しま す。

./installWrapper -f template.inf

template.inf ファイルの例を、次に示します。

```
[ MachineName]
HostNames =host1,host2
Components=Nescore, jre, java, snmp, search
SetUpLocation=/usr/iplanet/downloads
[host1]
InstallType= 2
SuiteSpotUserID=
SuitespotGroup=
SecurityCheck=
               False
RequireDomain= False
InstallWhich= 1
ServerRoot=/usr/iplanet/servers
HttpDocRoot=
JRE DIR=
[host2]
InstallType= 2
SuiteSpotUserID=
SuitespotGroup=
SecurityCheck= False
RequireDomain= False
InstallWhich= 1
ServerRoot=/usr/iplanet/servers
JRE DIR=
HttpDocRoot=/usr/iplanet/servers/docs
[core]
Reinstall= False
AdminPort=8888
HttpPort=80
AdminSysUser=
AdminName=
AdminPassword=
CompVersions= 2:2:1:2:2:1:1:2:
[cleanup]
Archive= cleanup.zip
```

### サイレントインストールの使用

サイレントインストールは複数の iPlanet Web Server インスタンスをインストールす る場合、テンプレートインストールほど効率的ではありません。サーバのリモートイン スタンスが、一度に複数インストールされるのではなく、個別にインストールされるた めです。サイレントインストールを行う場合、セットアッププログラムのプロンプトへ の応答ファイルを作成し、その後、そのファイル (install.inf)を編集して iPlanet Web Server のインストールに使用します。サイレントインストールでは、最初にロー カルマシンに iPlanet Web Server をインストールする必要があります。次に、サーバの 追加インスタンスをインストールするリモートマシンに合わせて install.inf を編 集します。多数のリモートマシンに iPlanet Web Server をインストールする場合には、 テンプレートインストールの使用をお勧めします。

サイレントインストールは、標準インストール (Typical Installation) を使用し、かつ複数マシンへのインストールがすべて類似している場合に最も効果的に機能します。

警告 install.inf ファイルには、Administration Server へのログインに使用されるパスワードが含まれています。パスワードは、暗号化されていないプレーンテキストです。サイレントインストールを使用する場合、インストール完了後に install.inf ファイルを必ず削除してください。

サイレントインストールを行うには、次の手順を実行します。

 -kオプションを付けて Setup を実行します。このオプションにより、インス トーラのプロンプトへの応答すべてを含んでいる install.inf という名前の ファイルが作成されます。コマンドプロンプトで、次のように入力します。

./setup -k

- 2. インストーラのプロンプトに応答して、iPlanet Web Server をインストールします。
- **3.** サーバがインストールされたら、install.infファイルの存在する *server\_root*/setup ディレクトリに移動します。
- 4. install.inf ファイルを、次の iPlanet Web Server をインストールするために Setup を実行するディレクトリにコピーします。
- 5. install.inf ファイルの値を編集して、次にインストールするサーバの値とマッ チするようにします。

たとえば、マシン名、ポート番号、インストールディレクトリなどを変更します。

- install.inf ファイルを入力用に使用して、Setup を実行します。例を示します。
   ./setup -s -f install.inf
- 7. サーバのインストールが行われます。

install.inf ファイルの例を、次に示します。

```
[General]
FullMachineName= host1.iplanet.com
SuiteSpotUserID= root
SuitespotGroup= root
SecurityCheck= False
RequireDomain= False
ServerRoot= /usr/iplanet/servers
Components= WebServer
[WebServer]
Reinstall= False
AdminPort= 8888
HttpPort= 80
HttpDocRoot= /usr/iplanet/servers/docs
AdminSysUser= root
AdminName= admin
AdminPassword= password
JRE DIR= /usr/iplanet/servers/bin/https/jre
USE JDK= No
CompVersions= 2:2:1:2:0:0:0:0:0:0:
Components= Nescore, jre, java, cleanup
[cleanup]
Archive= cleanup.zip
```

次の表に、編集時に役立つ install.inf ファイル用のパラメータを示します。最善の 結果を得るため、この表にあるパラメータ以外は編集しないようにしてください。

表 2-2 サイレントインストールのパラメータ

| パラメータ名          | 指定内容                                                 |
|-----------------|------------------------------------------------------|
| FullMachineName | マシン名                                                 |
| SuiteSpotUserID | iPlanet Web Server のデフォルトインスタンス実行時に使用<br>されるユーザ ID   |
| SuiteSpotGroup  | iPlanet Web Server のデフォルトインスタンスを実行する<br>ユーザが所属するグループ |

| パラメータ名        | 指定内容                                                       |
|---------------|------------------------------------------------------------|
| ServerRoot    | サーバのインストール先ディレクトリ                                          |
| AdminPort     | Administration Server のポート                                 |
| HttpPort      | iPlanet Web Server のデフォルトインスタンスのポート                        |
| HttpDocRoot   | iPlanet Web Server インスタンスのドキュメントルート                        |
| AdminSysUser  | Administration Server 実行時に使用されるユーザ ID                      |
| AdminName     | Administration Server 管理画面へのアクセスに使用される<br>ユーザ名             |
| AdminPassword | Administration Server 管理画面へのアクセスに使用されるパ<br>スワード            |
| JRE_DIR       | iPlanet Web Server に付属の JRE をインストールする場合の、<br>インストール先ディレクトリ |
| USE_JDK       | JDK を使用するかどうかを示します。「Yes」または「No」で<br>指定します。                 |
| JDK_DIR       | JDK のインストール先ディレクトリ                                         |

表 2-2 サイレントインストールのパラメータ(続き)

## UNIX でのアンインストールの実行

アンインストールアプリケーションを使用して、コンピュータから iPlanet Web Server を削除できます。

警告 個別のサブコンポーネントを選択して削除することは可能ですが、お勧めしません。アンインストーラは、選択したサブコンポーネントに関係するコードの一部を削除するだけで、構成ファイルの更新は行いません。このため、サブコンポーネントを個別にアンインストールすると、サーバが動作しなくなる可能性があります。

iPlanet Web Server を削除するには、次の手順を実行します。

1. サーバルートに移動して、./uninstallと入力します。

その場所にインストール済みの iPlanet サーバのリストが表示されます。

2. リストで iPlanet Web Server を検索し、その番号をプロンプトに入力します。

Administration Server は iPlanet Web Server のインスタンスであるため、iPlanet Web Server をアンインストールすると、Administration Server も自動的にアンインストールされます。

インストール済みの iPlanet Web Server サブコンポーネントのリストが表示されます。

3. すべてのサブコンポーネントを選択し、Return キーを押します。

サブコンポーネントがアンインストールされ、コマンドプロンプトが表示されま す。

#### **注** アンインストールプログラムは、すべてのサーバファイルを削除するわけ ではありません。たとえば、鍵や証明書、構成ファイル、ログ、ACLファ イルまたはドキュメントルートは、削除されません。

iPlanet Web Server と同じディレクトリに別の 4.x サーバ (iPlanet Directory Server や Messaging Server など) がインストール済みの場合、アンインストール時に次の手順を 実行してください。

- 1. アンインストールスクリプト (uninstall) を別のファイル (例、uninstslapd) にコピーします。
- 2. uninstall スクリプトを使用して、iPlanet Web Server をアンインストールしま す。
- **3**. uninstslapd の名前を uninstall に変更します。
- 4. uninstall スクリプトを使用して、Directory Server をアンインストールします。

iPlanet Web Server 4.x から iPlanet Web Server 6.0 に移行した場合、4.x をアンインス トールしようとすると、4.x で使用されていたファイルではなく、6.0 で使用されていた ファイルが削除されます。これらのファイルは、手動で削除する必要があります。

## iPlanet Web Server, Enterprise Edition の Windows NT への インストール

この章では、Windows NT に iPlanet Web Server をインストールする方法について説 明します。次のセクションが含まれます。

- Windows NT へのインストール
- サイレントインストールの使用
- Windows NT でのアンインストールの実行

## Windows NT へのインストール

このセクションでは、iPlanet Web Server のインストールする方法について説明します。

サーバの起動時に発生するエラーは、イベントビューアに記録されます。サーバ起動 後のエラーは、通常のエラーログファイルに記録されます。

次の点に注意してください。

- 以前のバージョンの Netscape または iPlanet Web サーバがインストールされている場合は、6.0 の iPlanet Web Server を別のサーバルートディレクトリにインストールする必要があります。
- ベータ版の iPlanet Server がインストールされている場合は、アンインストールしてから最新バージョンをインストールします。
- DLLの競合を回避するため、iPlanet Web Server 6.0 を iPlanet Web Server 4.x と同 じマシンにインストールする場合は、iPlanet Web Server 6.0 への移行後に 4.x をア ンインストールします。iPlanet Web Server 4.x をアンインストールする際、共有 dl1 ファイルを削除しないでください(メッセージが表示されたら、「すべていい え (No to All)」を選択します)。削除すると、あとで iPlanet Web Server 6.0 をアン インストールする際に障害が発生します。

- 以前のバージョンの Netscape または iPlanet Web サーバがインストールされている場合は、Administration Server および Enterprise Server インスタンスを停止してから、iPlanet Web Server 6.0 をインストールします。
- iPlanet Directory Server または Messaging Server と iPlanet Web Server の両方を 同じマシンにインストールする場合、Web サーバのインストール中にどのバー ジョンのライブラリをインストールするか尋ねられたら、system32\libplc.dll 以外は、常にリリース日付が最新のライブラリを選択します。
- サーバは、TEMP 環境変数で指定されたドライブに解凍されます。インストールを 始める前に、TEMP が指定するデバイスに十分な空き容量があることを確認します。

### ファイルの解凍

iPlanet Web Server ファイルを入手して解凍するには、次の手順に従います。

#### iPlanet Web Server, Enterprise Edition CD からインストールする

- iPlanet Web Server, Enterprise Edition CD をドライブに挿入します。CD-ROM ド ライブのアイコンをクリックします。
- 2. ntx86 フォルダをダブルクリックします。
- 3. enterprise フォルダをダブルクリックします。

setup.exe ファイルがこのフォルダ内にあります。

#### ダウンロードしたサーバをインストールする

ee60nt.exeファイルを一時ディレクトリにダウンロードして保存します。
 このファイルをダブルクリックして解凍し、インストールプログラムを起動します。

### setup.exe の実行

setup.exe プログラムを実行し、iPlanet Web Server をインストールします。

- setup.exe ファイルをダブルクリックします(ファイルをダウンロードした場合 は、ダウンロードしたファイルをダブルクリックすると自動的に起動します)。
- 「ようこそ」画面が表示されます。「ようこそ」画面を読み終えたら、「次へ」をク リックします。
- ソフトウェア使用許諾契約が表示されます。「はい」をクリックして契約に同意します。

4. 「インストールの種類」画面が表示されます。インストールのタイプを選択します。 インストールのタイプには、「高速」、「標準」、および「カスタム」があります。

ユーザが初心者であるか、製品の評価目的で使用する場合には、高速インストール (Express Installation)を選択してください。高速インストールでは、ポート番号や インストールするコンポーネントがあらかじめ設定されています。このオプション は、本稼動環境でサーバを使用する場合にはお勧めできません。

標準インストール (Typical Installation) およびカスタムインストール (Custom Installation) には、このリリースでも多数のオプションが用意されています。

「高速」インストールを選択すると、次の設定値が自動的に設定されます。別の設定値が必要な場合は、「標準」または「カスタム」インストールを選択します。

| インストールの設定            | 値                                       |
|----------------------|-----------------------------------------|
| 管理ポート                | 8888                                    |
| 管理 URL               | http://machine name:administration port |
| HTTP ポート番号           | 80                                      |
| ドキュメントのルート<br>ディレクトリ | server_root/docs                        |
| LDAP ユーザおよびグ<br>ループ  | 使用しない                                   |
| JDK                  | なし                                      |
| JRE                  | iPlanet Web Server に付属のデフォルト JRE        |
| サブコンポーネント            | デフォルトサブコンポーネントをすべてインストール                |

表 3-1 高速インストールの設定値

## **警告** すでにポート 80 でほかの Web サーバが動作している場合は、高速インストールを使用しないでください。

「次へ」をクリックします。

5. 「インストール場所」ダイアログボックスが表示されます。サーバファイルのデフォルトの場所は、C:\iplanet\servers です。この C:はサーバをインストールするドライブを表します。

デフォルト以外の場所に iPlanet Web Server をインストールする場合は、フィール ドに名前を入力します。存在しないフォルダを指定すると、インストールプログラ ムはフォルダを作成するかどうか尋ねます。

「次へ」をクリックします。

- 「インストールするコンポーネント」ダイアログボックスが表示されます。リスト から iPlanet Web Server, Enterprise Edition を選択します。Administration Server は iPlanet Web Server インスタンスになっているので、iPlanet Web Server のイン ストール時に自動的にインストールされます。したがってこの製品リストには含ま れていません。
- 注 デフォルトでは、サブコンポーネントのデフォルトセットがインストール されます。インストールするサブコンポーネントを変更する場合は、「変 更」をクリックして手順7に進みます。

サブコンポーネントを変更しなかった場合、またはサブコンポーネントの選択が完 了した場合は、「次へ」をクリックして手順8に進みます。

iPlanet Web Server 4.x からの移行時にサブコンポーネントをインストールする場合、4.x でインストールしたすべてのサブコンポーネントをインストールする必要 があります。そうしないと、正常に動作しない場合があります。他のサブコンポー ネントを追加してインストールすることもできます。

 前の画面で「変更」をクリックすると、「インストールするサブコンポーネント」 ダイアログボックスが表示されます。横にあるボックスにチェックを付けると、イ ンストールするサブコンポーネントを選択できます。ボックスのチェックを外す と、そのサブコンポーネントはインストールされません。チェックを付けなかった サブコンポーネントをあとでインストールする場合は、もう一度インストーラを起 動し、追加するサブコンポーネントだけを選択してインストールします。ただし、 ー度インストールしたサブコンポーネントを個別にアンインストールすることは できません。

サブコンポーネントを選択したら、「継続」をクリックします。

デフォルトでは、すべてのサブコンポーネントがインストールされます。選択が 完了したら、「インストールするコンポーネント」ダイアログボックスに戻ります (手順 6)。

警告 初めて iPlanet Web Server をインストールするときは、Server Core および Java and Servlets サブコンポーネントをインストールする必要があります。 あとで他のサブコンポーネントを追加してインストールする場合は、Core サブコンポーネントをインストールし直す必要はありません。 Server Core: このサブコンポーネントをインストールすることによって、 Administration Server および iPlanet Web Server の最初のインスタンスをインス トールします。

Java Runtime Environment: Administration Server を使用する場合、および Java と サーブレットのサポートを使用する場合には、JRE または JDK が必要です。提供 された JRE サブコンポーネントをインストールするか、すでにシステムにインス トールされている JDK を使用できます。独自の JDK を使用する場合は、あとでイ ンストール中にパスを指定する必要があります。詳細は、「Java Developer's Kit の インストール」を参照してください。

Java and Servlets: Administration Server を使用する場合、および Java と Servlet を使用する場合には、このサブコンポーネントをインストールします。

Search and Indexing: サーバに関するドキュメントの内容と属性を検索する場合、 このサブコンポーネントをインストールします。サーバ管理者は、ユーザ用にカス タマイズしたテキスト検索インタフェースを作成できます。

SNMP: SNMP を使用してサーバを監視する場合、このサブコンポーネントをイン ストールします。

 「iWS Administration Server Authentication」ダイアログボックスが表示されます。 Administration Server アクセス用のユーザ名を入力します。デフォルトは「admin」 です。Administration Server アクセス用のパスワードを入力します。確認のため パスワードをもう一度入力します。

「次へ」をクリックします。

LDAP ベースの認証を使用する場合は、このユーザが LDAP サーバにアクセスしてユーザまたはグループの管理タスクを実行する権限を持っていることを確認する必要があります。

高速インストール (Express Installation) を選択した場合は、手順 12 に進みます。

 「iWS Administration Server Port Selection」ダイアログボックスが表示されます。 Administration Server を実行するポート番号を入力します。1から 65535の任意の 番号を使用できます。管理アクセス用の URL が表示されます。この URL をメモし ておくことをお勧めします。デフォルトポートは 8888 です。

システムに iPlanet Web Server 4.x がインストールされている場合、iPlanet Web Server 4.x に使用したのと同じ Administration Server ポート番号を iPlanet Web Server 6.0 に使用しないでください。

ポートについては、「一意のポート番号の選択」を参照してください。

「次へ」をクリックします。

**10.**「Default Web Server」ダイアログボックスが表示されます。iPlanet Web Server の デフォルトインスタンスが自動的にインストールされます。 iPlanet Web Server のデフォルトインスタンスのポート番号を入力します。このポートは、Administration Server のポートとは別にする必要があります。デフォルトポート (ポート 80) 以外のポートを使用する場合、ホームページへのアクセスに使用する URL が変更されます。たとえば、使用するコンピュータが www.iplanet.com でポート 9753 を選択した場合、サーバの URL は、http://www.iplanet.com:9753/に なります。

#### 警告 すでにポート 80 でほかの Web サーバが動作している場合は、ポート 80 を 使用しないでください。

ポートについては、「一意のポート番号の選択」を参照してください。

デフォルトサーバのプライマリドキュメントディレクトリのパスを入力します。こ のディレクトリにはサーバのコンテンツファイル(サーバにアクセスするユーザに 提供するイメージ、HTMLドキュメントおよびデータ)を格納しています。デフォ ルトは、C:/server\_root/docsです。「参照」をクリックしてファイルシステムを移 動します。

 Java およびサーブレットサブコンポーネントをインストールする場合 (デフォルトでインストールされます)、「JDK 設定」ダイアログボックスが表示されます。 iPlanet Web Server で Java を使用する場合、Java ランタイム環境 (JRE)またはJava Development Kit (JDK または SDK)をインストールする必要があります。 iPlanet Web Server に付属の JRE を使用するか (詳細は、手順7を参照)、すでにシステムにインストールされているカスタム IDK を使用できます。

カスタム JDK を使用するには、「カスタム Java Development Kit を使用」チェック ボックスをクリックし、JDK をインストールしたフォルダの絶対パスを入力しま す。JDK のデフォルト以外のライブラリパスまたはクラスパスを使用する場合は、 正しいパスをここに入力します。たとえば、D:\jdk1.3\のように入力します。

12.「設定情報のサマリー」ダイアログボックスが表示されます。このダイアログボッ クスには、iPlanet Web Server および Administration Server の設定に関する情報が 含まれています。また、インストール対象として選択した iPlanet Web Server コン ポーネントのリストも含まれています。

このダイアログボックスを使用して、インストールを完了する前に設定内容を確認 できます。設定内容が正しければ、「Install」をクリックします。設定内容を変更 する場合は、「戻る」をクリックして情報を修正します。

サーバファイルがインストールされます。「インストールの完了」ダイアログボッ クスが表示されます。

Administration Server および Web Server を使用するには、コントロールパネルの「サービス」から起動させるか、マシンを再起動して自動的に起動させます。

- 注 ファイルのコピー中は、インストールプロセスを中止しないでください。 コピー中に中止すると、インストールが不完全になり、ファイルを削除す る必要があります。iPlanet Web Server のアンインストーラがある場合は、 そのアンインストーラを使用してインストールされた iPlanet Web Server をアンインストールします。アンインストーラがない場合は、手動でサー バルートのすべてのファイルを削除します。
- 13.「完了」をクリックします。
- 14. マシンを再起動するか、コントロールパネルの「サービス」を使用して iPlanet Web Server を起動します。
- **15.** iPlanet Web Server を構成するには、次の URL を使用します。 http://server\_name:administration\_port

例:http://www.iplanet.com:8888

管理ユーザ名とパスワードを入力してサーバを管理します。

これで、使用するサーバを構成可能になりました。詳細は、iPlanet Web Server の『管理者ガイド』を参照してください。

## サイレントインストールの使用

複数の iPlanet Web Server をインストールする場合、サイレントインストールを使用して、セットアッププログラムのプロンプトに応答するファイルを作成できます。その install.inf ファイルを編集して、以降の iPlanet Web Server のインストールに使用 できます。

サイレントインストールは、標準インストール (Typical Installation) を使用し、かつ複数マシンへのインストールがすべて類似している場合に最も効果的に機能します。

警告 install.inf ファイルには、Administration Server へのログインに使用するパスワードが含まれています。パスワードは、暗号化されていないプレーンテキストです。サイレントインストールを使用する場合、インストール完了後に install.inf ファイルを必ず削除してください。

iPlanet Web Server, Enterprise Edition は自己解凍の.exe ファイルとしてダウンロードされるので、setup.exe を実行する前にまずファイルを解凍する必要があります。 このファイルを解凍するには、次の手順を実行します。

- 1. 自己解凍の .exe ファイルをダブルクリックしてインストーラを起動します。
- インストーラを起動すると、ファイルが TEMP ディレクトリに解凍されます。イン ストーラを終了しないで、TEMP ディレクトリに移動し、インストールファイルを 別の場所にコピーします。
- 3. ファイルをコピーしたら、インストーラを終了します。

これで、コピーした setup.exe を使用して install.inf ファイルを作成できます。

サイレントインストールを使用するには、次の手順に従います。

 コマンドラインから、-kオプションを付けてセットアップを実行します。このオ プションにより、インストーラのプロンプトへの応答すべてを含んでいる install.infというファイルが作成されます。コマンドプロンプトに次のように 入力します。

setup.exe -k

- 2. インストーラのプロンプトに答えながら iPlanet Web Server をインストールしま  $f_{\circ}$
- サーバがインストールされたら、install.infファイルの存在する server\_root/setupディレクトリに移動します。
- install.inf ファイルを、次の iPlanet Web Server をインストールするために Setup を実行するディレクトリにコピーします。
- install.inf ファイルの値を編集して、次にインストールするサーバの値とマッ チするようにします。
   たとえば、ポート番号やインストールディレクトリなどを変更します。
- 6. install.inf ファイルを入力用に使用して、Setup を実行します。

例:

setup.exe -s -f install.inf

7. サーバのインストールが行われます。

install.inf ファイルの例を次に示します。

```
[General]
Components=svrcore,WebServer
ServerRoot=D:\iplanet\Servers
[WebServer]
Components=NESCore,JRE,Java,Cleanup
AdminPort=8888
HttpPort=80
HttpDocRoot=D:\iplanet\Servers\docs
AdminName=admin
AdminPassword=admin
[Java]
JRE_DIR=D:/iplanet/servers/bin/https/jre
[Cleanup]
Archive=cleanup.zip
```

次の表に、編集時に役立つ install.inf ファイルで使用するパラメータを示します。 最善の結果を得るため、この表に載せられたパラメータ以外は編集しないようにしてく ださい。

表 3-2 サイレントインストールのパラメータ

| パラメータ名        | 指定内容                                                       |
|---------------|------------------------------------------------------------|
| ServerRoot    | サーバのインストール先ディレクトリ                                          |
| AdminPort     | Administration Server のポート                                 |
| HttpPort      | iPlanet Web Server のデフォルトインスタンスのポート                        |
| HttpDocRoot   | iPlanet Web Server インスタンスのドキュメントルート                        |
| AdminName     | Administration Server 管理画面へのアクセスに使用される<br>ユーザ名             |
| AdminPassword | Administration Server 管理画面へのアクセスに使用されるパ<br>スワード            |
| JRE_DIR       | iPlanet Web Server に付属の JRE をインストールする場合の、<br>インストール先ディレクトリ |
| JDK_DIR       | JDK のインストール先ディレクトリ                                         |

## Windows NT でのアンインストールの実行

アンインストールアプリケーションを使用して、コンピュータから iPlanet Web Server を削除できます。アンインストールアプリケーションを使用すると、マシンにインス トールされているサーバを判別し、削除するサーバを選択できます。

警告 個別のサブコンポーネントを選択して削除することは可能ですが、お勧めしません。アンインストーラは、選択したサブコンポーネントに関係するコードの一部を削除するだけで、構成ファイルの更新は行いません。このため、サブコンポーネントを個別にアンインストールすると、サーバが動作しなくなる可能性があります。

iPlanet Web Server を削除するには

- 1. サーバルートに移動し、uninst.exe プログラムをダブルクリックします。
- 「iPlanet Uninstall」ウィンドウが表示されます。このウィンドウには、このディ レクトリにインストールされている iPlanet サーバがすべて一覧表示されます。 iPlanet Web Server, Enterprise Edition の横のチェックボックスを選択し、 「Uninstall」をクリックします。iPlanet Web Server をアンインストールすると、 Administration Server が自動的にアンインストールされるので注意してください。 これは、Administration Server が iPlanet Web Server のインスタンスであるため です。
- アンインストールプログラムによってサーバがアンインストールされます。ウィンドウにアンインストールの進行状況が表示されます。
- アンインストールが完了すると、構成ファイルが削除されていないこと、および サーバをインストールし直す前に構成ファイルの名前を変更する必要があること を示すメッセージが表示されます。

構成ファイルに特別な設定をしている場合は、ファイルの名前を変更すれば、サー バをインストールし直したあとでもそれらのファイルにアクセスできます。ファイ ルの名前を変更しない場合、サーバをインストールし直すことはできません。

5. システムを再起動します。iPlanet Web Server をインストールし直す前に再起動す る必要があります。

アンインストール中に、「内部エラーが発生したため、ウィンドウが閉じられました。 作業を保存し、すべてのプログラムを終了してからコンピュータを再起動してください。」というエラーが表示されることがあります。このメッセージが表示された場合は、 アンインストールを続行してください。アンインストールプロセスの一部として再起動 を行うので、あえて再起動する必要はありません。 アンインストールプログラムは、すべてのサーバファイルを削除するわけではありません。たとえば、鍵や証明書、構成ファイル、ログ、ACLファイルまたはドキュメントルートは、削除されません。

4.x サーバ (iPlanet Directory Server、Messaging Server など)を iPlanet Web Server と 同じマシンにインストールしている場合、同じディレクトリにサーバをインストールし ていれば、サーバのアンインストールに問題はありません。サーバを別のディレクトリ にインストールしている場合は、次の手順に示すように、iPlanet Web Server を最初に アンインストールし、アンインストール前には DLL ファイルのコピーを保存しておく 必要があります。

- 1. NSLDAP32V50.DLLを一時ディレクトリにコピーします。
- 2. iPlanet Web Server をアンインストールします。
- **3.** NSLDAP32V50.DLL を、Directory Server がインストールされているディレクトリ に戻します。
- 4. Directory Server をアンインストールします。

Windows NT でのアンインストールの実行

第4章

## Web サーバの移行

次の iPlanet Web Server 4.x 情報を移行して、iPlanet Web Server 6.0 で使用できます。

- ローカルデータベースに格納されているすべてのユーザ情報およびグループ情報 (移行する場合)
- ドキュメントルートおよびその他のディレクトリマッピング
- 構成スタイル情報
- ソフトウェアおよびハードウェアの仮想サーバ設定
- 検索コレクション
- 検索パターンファイル
- アクセス制御リスト (ACL) 情報
- SSL (Secure Socket Layer) 情報
- 証明書および鍵
- NSAPI 情報
- サーブレット
- JSP (JavaServer Pages)
- シンプルセッションマネージャおよび JDBC セッションマネージャ (使用は推奨していません)
- サーバサイド HTML (SHTML)

 
 ・一般に、このドキュメントで iPlanet Web Server 4.x に言及する場合、その 情報は、iPlanet Web Server 4.0 および 4.1 だけでなく、それらのサービス パックリリースにも当てはまります。たとえば、iPlanet Web Server 4.0, SP6 や iPlanet Web Server 4.1, SP 6 などがあります。

### iPlanet Web Server 6.0 の変更点

iPlanet Web Server 4.x から iPlanet Web Server 6.0 に情報を移行すると、次の領域で変 更が生じます。

- 構成ファイル
- JSP (Java Server Pages)
- Java Servlet
- Java 構成ファイル
- シンプルセッションマネージャ
- 仮想サーバ

#### 構成ファイル

iPlanet Web Server 4.x の magnus.conf ファイルにある指令は、iPlanet Web Server 6.0 では server.xml ファイルに置かれます。移行プロセス中に、これらの指令は自動的 に 6.0 サーバの magnus.conf ファイルから削除され、server.xml ファイルに追加さ れます。

また、iPlanet Web Server 4.x の obj.conf ファイルにある Init 関数は、iPlanet Web Server 6.0 の magnus.conf ファイルに移されます。

#### Java 構成ファイル

Java サブコンポーネントのインストール時にインストールされる構成ファイルには、 .default で終わるファイルのセットが含まれます。これらのファイルは、下位互換 のためだけに保持されており、iPlanet Web Sever 6.0 で使用することは推奨していま せん。これらのファイルは、今後のバージョンではサポートされない可能性がありま す。iPlanet Web Server 6.0 では、iPlanet Web Server の『サーブレットに関するプロ グラマーズガイド』で説明されているように、Web アプリケーションで Servlet およ び JSP を作成し、web-apps.xml ファイルを使用して構成します。.default ファイ ルは使用しません。古い .default ファイルのプロパティ、仮想サーバごとの web-apps.xml、および標準 Servlet 2.2 配置記述子の web.xml 間のマッピングについ ては、iPlanet Web Server の『プログラマーズガイド』を参照してください。

#### JSP (Java Server Pages)

iPlanet Web Server 4.0 では、JSP (Java Server Pages) は JSP 0.92 で記述しました。 iPlanet Web Server 4.1 および 6.0 では、JSP は JSP 1.1 で記述します。バージョン 0.92 は、iPlanet Web Server 6.0 ではサポートされていません。JSP は、バージョン 1.1 標準 で記述する必要があります。また、JSP は Web アプリケーションの一部として作成す ることをお勧めします。スタイル例は、

*server\_root*/plugins/servlets/examples/web-apps にあります。

0.92 で記述した JSP も、それが存在する古いバージョンのディレクトリを指定しておけ ば、iPlanet Web Server 6.0 で動作します 古いバージョンのディレクトリを指定するに は、クラスマネージャにアクセスし、「Services」タブをクリックして、「Legacy JSP Directory」をクリックします。このページを使用して、古いバージョンのディレクト リを指定します。

Web アプリケーションの一部として JSP 1.1 で記述された JSP は、サーバで使用可能な ディレクトリならどこにでも置くことができます。

JSP 1.1 のサンプルは、*server\_root/*plugins/servlets/examples/legacy/jsp.10 に あります。

#### Java Servlet

iPlanet Web Server 6.0 では、4.1 スタイルの Servlet 構成の使用は推奨していませんが、 servlets.properties、rules.properties、および contexts.properties ファ イルを使用して下位互換を保持しています。これらのファイルは、今後のリリースでは サポートされない可能性があります。詳細は、iPlanet Web Server の『サーブレットに 関するプログラマーズガイド』を参照してください。

#### シンプルセッションマネージャ

シンプルセッションマネージャおよび JDBC セッションマネージャは、iPlanet Web Server 6.0 でサポートされていますが、使用は推奨していません。代わりに、IWS セッ ションマネージャの使用をお勧めします。詳細は、iPlanet Web Server の『サーブレッ トに関するプログラマーズガイド』を参照してください。

iPlanet Web Server 4.x の Web アプリケーションで SimpleSessionManager が指定さ れている場合は、クラスの名前を IWSSessionManager に変更する必要があります。こ れにより、持続性を強化できます。timeOut や reapInterval など、ほかの Init 属 性は変更されません。

iPlanet Web Server 4.x の Web アプリケーションで JDBCSessionManager が指定され ている場合は、クラスの名前を IWSSessionManager に変更して、次の属性をセッ ションマネージャの init-param 要素に追加する必要があります。 session-data-store='com.iPlanet.server.http.session.JdbcStore'

第4章 Web サーバの移行 57

provider やurl など、ほかの属性は変更されません。

iPlanet Web Server 4.x の Web アプリケーションで MMapSessionManager がセッショ ンマネージャのクラス名として指定されている場合は、アプリケーションに変更はあり ません。

#### 仮想サーバ

iPlanet Web Server 4.x では、ハードウェアおよびソフトウェアの仮想サーバを使用して複数のサーバインスタンスを作成できましたが、これらのインスタンスでは同じ構成 情報を共有する必要がありました。iPlanet Web Server 6.0 では、仮想サーバのクラス を複数設定できます。各クラスには、それぞれ個別の構成情報があります。

仮想サーバの設定値は、*server\_root/server\_ID*/config ディレクトリにある server.xml ファイルに格納されています。仮想サーバについては、iPlanet Web Server の『管理者 ガイド』を参照してください。

### 使用されなくなった機能

iPlanet Web Server 4.x の次の機能は、iPlanet Web Server 6.0 ではサポートされていません。

- WAI
- Web パブリッシング
- サーバサイド JavaScript (SSJS)/LiveWire

これらの機能のデータおよび設定値は移行されません。

SSJS アプリケーションを JSP に変換する方法の補足説明については、iPlanet Web Server の『サーブレットに関するプログラマーズガイド』を参照してください。ま た、変換したアプリケーションのサンプルは

*server\_root*/plugins/servlets/examples/legacy/jsp.10/hangman にあります。

### 使用されなくなった obj.conf 指令

次の指令は、iPlanet Web Server 6.0 では使用されません。移行プログラムは 4.x サーバの obj.conf ファイルにそれらの指令を検出しても 6.0 サーバに移行しません。

- Init 指令: iPlanet Web Server 4.x の Init 指令は、自動的に 4.x の obj.conf ファ イルから iPlanet Web Server 6.0 の magnus.conf ファイルに移されます。
- NameTrans 指令:
  - o es-search-nametrans
  - o publisher
  - o document-root

## 開始スクリプトおよび停止スクリプト

4.x サーバの開始スクリプトまたは停止スクリプトを修正した場合、それらの変更内容 は移行プログラムでは移行されません。

# 構成ファイル中のシンボリックリンク (UNIX および Linux)

サーバ構成ファイル中のシンボリックリンクまたは相対リンクは、アップグレード時に 障害の原因となる場合があります。サーバルート下にあるファイルへの絶対参照を含む サーバ構成ファイルでは、常に同じ方法でサーバルートへのパスを参照します。できれ ば、シンボリックリンクが含まれないようにしてください。

### 設定値およびデータの移行

**警告** 移行の前にすべてのサーバインスタンスを停止してください。

設定値およびデータを4xサーバから6.0サーバに移行するには、次の手順に従います。

- 1. 「Administration Server」ページで、「Services」タブをクリックします。
- 2. 「Migrate Server」をクリックします。

3. 移行元サーバのサーバルートを入力して「Search」をクリックします。

例:

/usr/netscape/server4

C:\netscape\server4

iPlanet Web Server は、指定したディレクトリにインストールされているサーバイ ンスタンスがあるかどうか検出し、移行可能なサーバをインストール済みサーバー 覧セクションに表示します。Administration Server を移行することはできません。

4. ドロップダウンリストからサーバを選択し、「Migrate」をクリックします。

移行パラメータを示す新しいウィンドウが表示されます。

5. フォームに入力します。

フォームに表示されるセクションは、の iPlanet Web Server 4.x で使用している機 能、およびインストールした 6.0 のコンポーネントによって異なります。次に、表 示される可能性のあるパラメータセクションを示します。

- o 一般的な移行パラメータ
- o ユーザおよびグループ
- ドキュメントルート
- 検索コレクション
- 検索パターンファイル
- 。 鍵および証明書

詳細は、オンラインヘルプの「Migration Parameters Page」を参照してください。

6. 「Migrate」をクリックします。

「Migrate Server\_name」ページが表示されます。正常に移行されたパラメータおよび手動で移行する必要のあるパラメータを含め、移行の結果が表示されます。6.0 ではサポートされない 4.x サーバの機能も表示されます。

 「Configure Migrated Server」をクリックし、移行されたサーバインスタンスをサー バマネージャで構成するか、「Close」をクリックして移行ウィンドウを閉じます。

#### サーバ移行ページ

移行時には、発生したエラーを含め、すべての移行情報を記録するページ(「Migrate Server\_name」)が表示されます。iPlanet Web Server 4.x で使用した機能で iPlanet Web Server 6.0 ではサポートされない機能に関する警告が表示されます。移行プログラムは、obj.conf のエントリのうち、使用されなくなった機能に関するものは移行しません。

移行時に重大なエラーが発生しても、移行は続行されます。発生したエラーが結果の ページに表示されるので、この情報を障害追跡に使用できます。

#### Administration Server の移行

移行できるのは、個々のサーバインスタンスに限られます。Administration Server を 移行することはできません。iPlanet Web Server インスタンスの移行後に、6.0 の Administration Server で分散管理やクラスタなどの機能をもう一度設定する必要があ ります。

iPlanet Web Server インスタンスの移行時に、複数のサーバインスタンスに関係する ユーザおよびグループ情報を移行するかどうか選択できます。一度ユーザおよびグルー プ情報を移行するか、6.0 環境を設定すれば、ユーザおよびグループ情報を再度移行す る必要はありません。ユーザおよびグループ情報は、

/server\_root/userdb/server\_name.ldif ファイルにあります。

鍵および証明書も移行できます。

#### ユーザおよびグループ情報の移行

Directory Server を使用した場合、ユーザおよびグループを移行するために移行プロセス中は何もする必要はありません。移行後に、Administration Server の「Global Settings」タブで、「ディレクトリサービスの設定」ページを使用して Directory Server を指定できます。4.x または 5.0 の Directory Server を使用する必要があります。

#### 仮想サーバの移行

iPlanet Web Server 4.x では、ハードウェア仮想サーバを作成する方法が2つありました。obj.confを使用する方法と virtial.confを使用する方法です。ハードウェア 仮想サーバの情報を移行する方法は、どちらの方法を使用したかによって異なります。

- obj.conf を使用して iPlanet Web Server 4.x のハードウェア仮想サーバを作成した場合、それらのハードウェア仮想サーバの設定値は、4.x の obj.conf ファイルから 6.0 の server.xml ファイルに移行されます。
- virtial.conf を使用して iPlanet Web Server 4.x のハードウェア仮想サーバを作成した場合、それらのハードウェア仮想サーバの設定値は、4.x の virtual.conf ファイルから 6.0 の server.xml ファイルに移行されます。

iPlanet Web Server 4.x ソフトウェアの仮想サーバ設定は、4.x の obj.conf ファイルから 6.0 の server.xml ファイルに移行されます。

#### ACL の移行

iPlanet Web Server 6.0 には、es-internal と呼ばれるデフォルト ACL があり、ヘル プファイルや画面アイコンなど、iPlanet Web Server の内部ファイルに対する変更権限 を制御します。この新しいデフォルト ACL は、移行時に追加されます。

Administration Server 4.x で分散管理用に ACL を設定した場合、それらの ACL は移行 されません。これらの ACL は、手動で新しい Administration Server に追加する必要が あります。

#### 証明書の移行

移行プロセスにより、4.x\_server\_root/https-server\_id ディレクトリにある key3.db や cert7.db などのデータベースファイルは、6.0\_server\_root/https-server\_id ディレクト リにコピーされます。

また、4.x サーバの magnus.conf ファイルにある SSL パラメータは、自動的に 6.0 の server.xml 構成ファイルに追加されます。

iPlanet Web Server での証明書の使用については、iPlanet Web Server の『管理者ガイド』を参照してください。

#### 検索コレクションの移行

検索コレクションがある場合は、どれを移行するか選択する必要があります。 「Migration Parameters」ページには、移行するコレクションを選択するためのチェッ クボックスがあります。サーバの移行時にコレクションを移行しない場合、あとで移 行し直すことはできません。

古いドキュメントルートの使用を選択する場合は、移行した検索コレクションは自動的 に機能します。古いドキュメントルートの代わりに新しいドキュメントルートの使用を 選択する場合、コレクションを機能させるには一部のコレクションを作成し直す必要が ある場合があります。

#### 検索パターンファイルの移行

検索パターンファイルを移行するかどうかは選択できます。移行する必要があるのは、 デフォルトのパターンファイルをカスタマイズした場合だけです。

### アプリケーションの移行

サーバの設定値およびデータを移行したら、iPlanet Web Server 6.0 上で動作するよう にアプリケーションにも変更を加える必要がある場合があります。

#### NSAPI アプリケーションの移行

iPlanet Web Server 4.x で使用した NSAPI プログラムのほとんどは、コンパイルし直さ なくても iPlanet Web Server 6.0 で動作します。一部のドキュメント化されていない データ構造は、nsapi.h から削除され、公開されることはありません。プラグインで これらのデータ構造を使用する場合、記述し直してアクセサ関数を使用する必要があり ます。現在非公開になっているデータ構造は、nsapi\_pvt.h で定義されています。こ れは、情報を提供する目的でビルドに付属しています。

カスタム NSAPI プラグインは、自動的には新しいサーバディレクトリにコピーされま せん。カスタムプラグインがある場合は、新しいサーバの magnus.conf に示されてい るアップグレードされたパスにプラグインをコピーしてください。

これらのデータ構造および新しいアクセサ関数については、iPlanet Web Server の 『NSAPI プログラマーズガイド』を参照してください。

#### Java サーブレットの移行

サーバの移行後は、iPlanet Web Server 4.x で動作した Java サーブレットは、コンパイ ルし直さなくても 6.0 で動作します。移行後も、4.x の サーブレットは元のディレクト リに残ります。移行されたサーブレットは、互換モードで動作します。互換モードで は、移行されたサーブレットはほかの 6.0 サーブレットより動作が少し遅くなることが あります。

また、4.x のサーブレットで追加のファイルを参照していた場合は、それらのファイル へのパスを JVM クラスパスに追加する必要があります。クラスパスを更新するには、 サーバマネージャの「Java」タブの「Configure JVM Attributes」ページを使用します。

4.x のサーブレットおよび JSP は iPlanet Web Server 6.0 で修正しなくても正常に動作 しますが、アプリケーション開発者は、それらのサーブレットおよび JSP を Web アプ リケーションとして記述し直せば、新しい機能を利用できます。 Java サブコンポーネントのインストール時にインストールした構成ファ イルには.default で終わるファイルのセットが含まれます(たとえば、 rules.properties.default)。これらのファイルには、Java 構成ファ イルのデフォルト値が含まれています。移行中、Java 構成ファイルは前の バージョンから変更されません。古いファイルを新しい設定に更新する場 合、.default ファイルを参照してください。また、将来、iPlanet Web Server 6.0 のデフォルト設定に戻す場合にも、.default ファイルを参照 できます。

#### サーバサイド Java アプレット (HttpApplet)

注

サーバサイド Java アプレット (HttpApplet) はサポートされていません。代わりに、Java サーブレットを使用します。サーバサイド Java アプレットをサーブレットとして記述 し直してインストールし直す必要があります。

索引

### Α

ACL、移行,62 Administration Server、設定値の移行,61

### С

CNAME、DNS, 15 Communicator、インストール, 19 Compaq Tru64 UNIX、バージョン, 12 Console、iPlanet Web Server との統合, 23

#### D

.default ファイル, 56, 64 Directory Server、インストール, 20

#### Η

HP-UX、バージョン,12 HTTP Java アプレット、移行,64

### I

IBM AIX、バージョン, 12 install.inf, 39 IWSSessionManager, 57

### J

Java アプレット、移行,64 Java 構成ファイル,56 Java サーブレット、移行,57,63 JDBCSessionManager,57 JDK 入手,22 必須バージョン,22 JRE コンポーネント,30,47 JSP (Java Server Pages)、4.0 からの移行,57

### L

Linux、バージョン, 12 Linux ユーザアカウント, 15 LocalSystem ユーザアカウント, 16

#### Μ

MMapSessionManager, 58

### Ν

Netscape Communicator, 19 nobody ユーザアカウント, 15 NSAPIアプリケーション、移行, 63

### 0

obj.conf、使用されなくなった指令,59

### Ρ

.properties  $7 r T \mu$ , 57

### R

Red Hat Linux、バージョン, 12

### S

Setup の実行 NT, 44 UNIX, 28 Sun Solaris、バージョン, 12

#### Т

template.inf, 35

### U

UNIX へのインストール, 25 UNIX ユーザアカウント, 15

#### W

web-apps.xml, 56 web.xml, 56 Windows NT のインストール, 43 Windows NT、バージョン, 12

### あ

アンインストール UNIX, 41 Windows NT, 52

#### い

移行 ACL, 62 Administration Server の設定値, 61 Web サーバの変更点,56 アプリケーション,63 概要,55 仮想サーバ,58,61 検索, 62 証明書, 62 設定値およびデータ,59 ユーザおよびグループ,61 インストール Communicator, 19 Directory Server, 20 iPlanet Console, 21 JDK, 22 JRE, 30, 47 UNIX, 25 アンインストール,41 高速インストール (Express installatin), 32 標準インストール (Typical installatin) また はカスタムインストール (Custom installatin), 28 Windows NT, 43 アンインストール, 52 概要, 18 コアコンポーネント, 29 サブコンポーネント, 46 準備, 11 スクリプトから, 49 スクリプトの使用, 39 ダウンロードしたサーバ, 27,44 必要なユーザアカウント, 25 複数のマシンへの, 35

### お

オンラインヘルプ,9 オンラインマニュアル,9

### か

開始スクリプト、移行,59 仮想サーバ、移行,58,61

### き

技術的要件,14

#### け

検索、移行,62

#### J

コアコンポーネント,29

構成ファイル、移行,56

### さ

サーバ移行ページ,60
サーバ、削除,41,52
サーバのユーザアカウント,15
サーバ名

CNAME,15
エイリアス,15
変更,15

サーブレット、移行,57,63
サイレントインストール,35,39,49
サブコンポーネント,29,46
サポートするプラットフォーム,12

### し

使用されなくなった機能,58 証明書、移行,62 シンプルセッションマネージャ,57 シンボリックリンク,59

**そ** ソフトウェア要件,13

#### τ

停止スクリプト、移行,59 適正なユーザでのログイン,25 テンプレートインストール,35

### لح

ドキュメント、関連,9

ユーザおよびグループ、移行,61

ハードウェア要件,13 UNIX,13 Windows NT,14 パッチ、必須,12

### ふ

ファイルの解凍 NT, 44 ファイルの展開 UNIX, 26 ブラウザ要件, 13, 14 プラットフォーム、サポート, 12 プラットフォーム要件, 12

### ほ

ポート番号,17

### ま

マニュアル、オンライン,9 マニュアルの表記規則,8

#### ゆ

ユーザアカウント LocalSystem, 16 nobody, 15 Windows NT, 16